# 保育のデザイン研究所セミナー2025

-お申込みの流れ-

### セミナーの申込

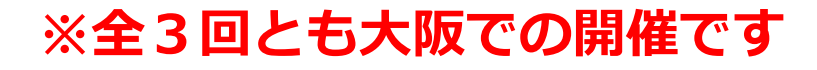

保育のデザイン研究所オンデマンド 研修・セミナー等のお申込みを 初めて行う方は、こちらのアイコン をクリック。 アカウント作成後、購入ページから ご希望のセミナーをご購入ください。

既に保育のデザイン研究所オンデマ ンド研修(オンデマンド研修 サブ スクリプションプラン)をご利用の 方は、オンデマンド研修ページに ログインしてください。 ログイン後、購入ページからご希望 のセミナーをご購入ください。

初めてサービスをご利用される方はこちら

既にIDをお持ちの方のログインはこちら

|                         | 入力<br>アカウント登録情報入力                                         | 確認                               | 仮登録完了             |      |       |
|-------------------------|-----------------------------------------------------------|----------------------------------|-------------------|------|-------|
|                         | ※本サイトから発信されるメールが、迷惑メールフォ<br>ルダのご確認をお願い致します。               | + ルダに入ったり、受信拒否される場合があります。 返信メールカ | が届かない場合は再度迷惑メールフォ |      |       |
|                         | メールアドレス 👪                                                 |                                  |                   |      |       |
|                         | メールアドレス(確認) 83<br>バスワード 83                                | もう一度入力してください                     | ۲                 |      |       |
|                         | バスワード (確認) 👸                                              |                                  | ۲                 |      |       |
|                         | 氏名 (姓) 83                                                 |                                  |                   | 必須項  | 目を    |
|                         | フリガナ(セイ) 201                                              |                                  |                   | 全て入  | カ     |
|                         | フリガナ(メイ) 🚵                                                |                                  |                   |      |       |
|                         | 生年月日 🗞<br>電話番号 🗞                                          | yyyy/mm/dd<br>例)0311112222       |                   |      |       |
|                         | 備考證酒                                                      |                                  |                   |      |       |
|                         |                                                           | 所属団体や施設名(ない場合は「なし」をご入力ください)      |                   |      |       |
| ・利用規約                   |                                                           | 研修eラーニングサービス利用規約 >               |                   |      |       |
| ・個人情報の取り扱いは ・研修システム推進環境 | <ul> <li>こ ついて</li> <li>留人前戦の町</li> <li>研修システム</li> </ul> | り扱いについて ><br>推奨環境 >              |                   |      |       |
| 3点を確認後、チェック入れる          | ッを<br>                                                    | ▶ 内容を確認しました。同意します。 ▲ 確認する        | <b></b>           | 確認する | をクリック |
|                         |                                                           |                                  | •                 |      |       |

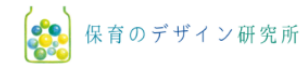

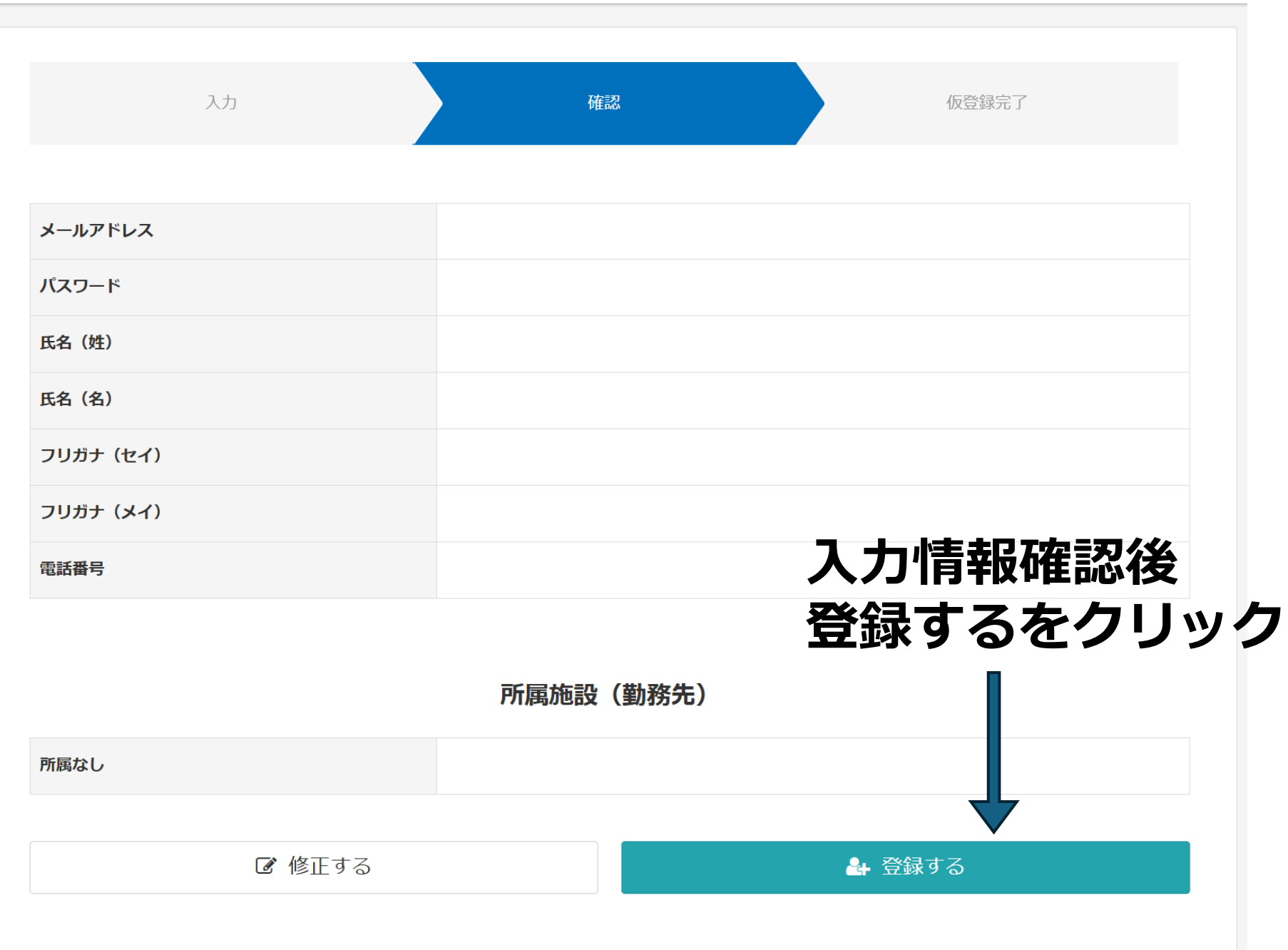

# <u>\_\_\_\_</u> 保育のデザイン研究所 入力 確認 仮登録完了 仮登録完了 ご入力いただいたメールアドレスに確認メールを送信致しました。(登録はまだ完了しておりません) 24時間以内にメール本文内の本登録用URLをクリックいただくと登録が完了致します。 ※メール到着に5~10分ほどかかる場合がございます。 メールが届かない場合は、別のメールアドレスで再度お試しいただくか下記までお問い合わせください。 manabi@hoiku-design.net 仮登録完了 ご登録のメールアドレス宛 にメールが届きます

#### 宛先

本登録用URLによるユーザ登録のお願い【保育のデザイン研究所研修システム】

#### 様

保育のデザイン研究所研修システムにてお申込みを承りました。 登録を完了する為には、24時間以内に下記URLへアクセスしてください。

URLへアクセスした後、5分以内に【IDとパスワードを記載したメール】が届きます。 その情報を使用してログインができます。

### アカウント登録確認

ユーザー登録が完了しました。 ご登録のメールアドレスにログイン情報をお送りしております。

メールに記載されているURLからログインをお願いいたします。 大切な情報が含まれておりますので、メールは無くさないよう保管してください。

万が一、メールが届かない場合は、迷惑メールフォルダやその他のフォルダに振り分けられていないかご確認ください。 また、メールの反映に時間がかかることがありますので、確認できない場合は5分程度お待ちください。

このページは閉じてください。

# ユーザー登録完了 ID・パスワードの通知メール が届きます

### ユーザ登録のお知らせ【保育のデザイン研究所研修システム】

### 様

保育のデザイン研究所研修システムへのご登録が完了致しました。

■ログインページ■

■ご登録情報■

下記登録情報は無くさないよう大切に保管してください。

ログイン**ID** パスワード メールアドレス

# ← ログイン時に必要なIDとパスワード

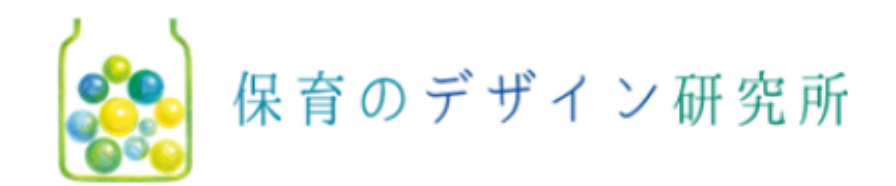

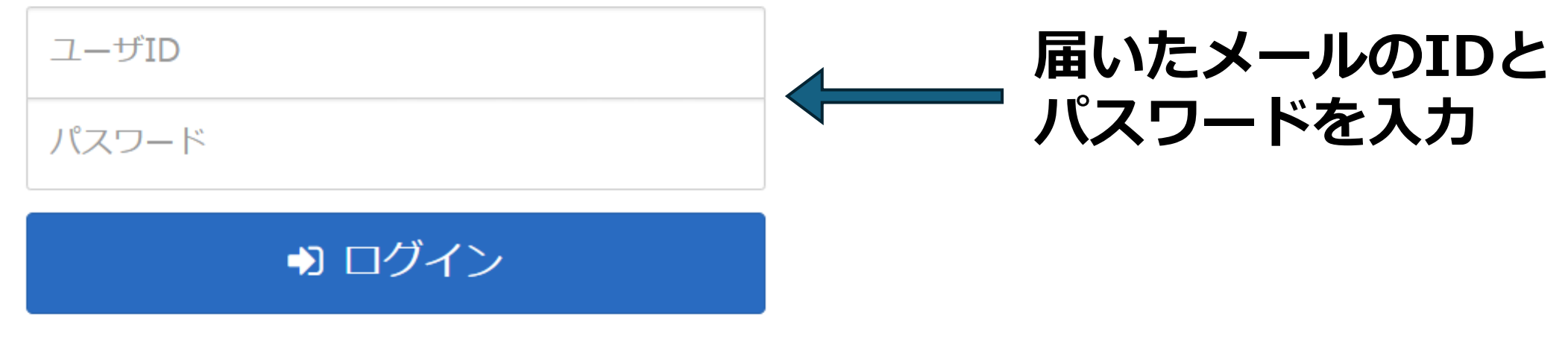

パスワードを忘れた方はこちら

ユーザIDを忘れた方はこちら

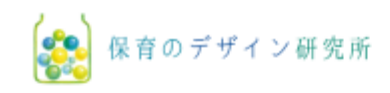

| ▲ 学習 マイページ 購入ページ   | ① インフォメーション >      |
|--------------------|--------------------|
| ◆ 全てのタグ キ ド入力      | Q検索                |
|                    | 田 ■ ▼ 絞込みなし ▼      |
| 購入ページから講座を購入してください | 3 購入履歴 >           |
|                    | □ 推奨環境・動作環境について :・ |
| 購入ページをクリック         | ■■ オンラインマニュアル 🔅    |
|                    | 😪 お問い合わせはこちらから 🔅   |

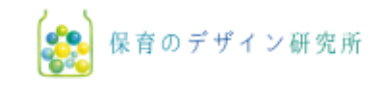

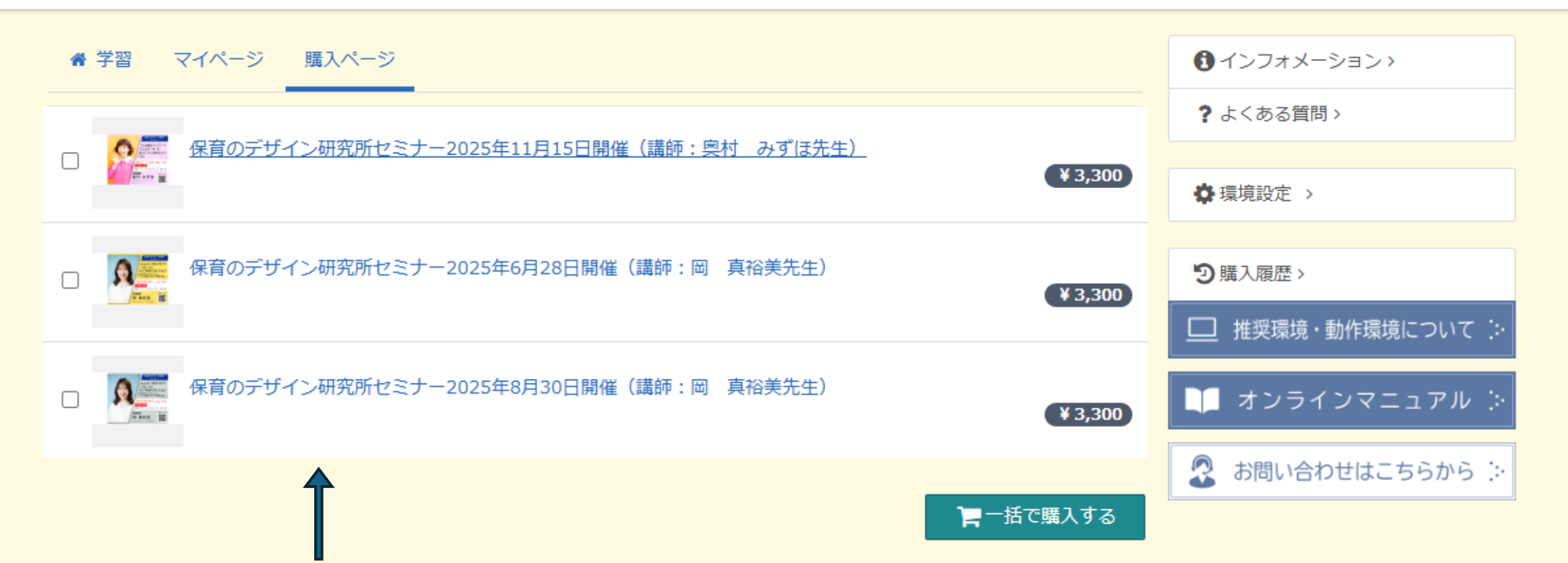

ご希望のセミナー名をクリック ※複数の商品が並んでいます。 お間違いないようご注意ください。

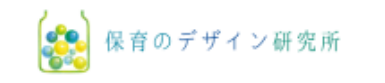

#### 👚 ホーム / 購入ページ / 購入申込内容

## 合計金額

¥ 3,300

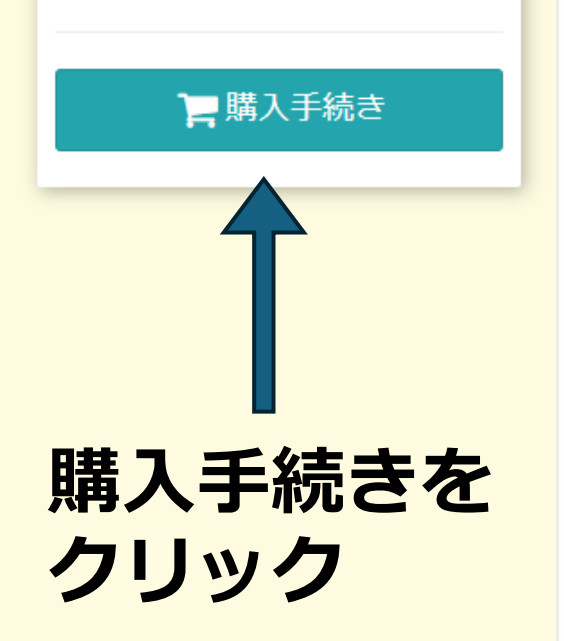

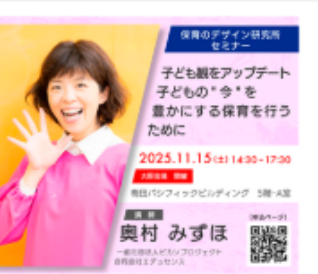

利用規約を必ず

ご確認ください

| ■ 商品名 | 保育のデザイン研究所セミナー2025年11月15日開催(講<br>師:奥村 みずほ先生)        |  |  |
|-------|-----------------------------------------------------|--|--|
| ¥ 受講料 | ¥ 3,300                                             |  |  |
| 巤購入期間 | 2025/04/21 ~ 2025/11/13                             |  |  |
| ⇔受講期間 | 2025/04/21 ~ 2025/11/15                             |  |  |
| ●商品概要 | ●テーマ:子ども観をアップデート。子どもの"今"を豊かに<br>する保育を行うために          |  |  |
|       | ●講師:奥村 みずほ(一般社団法人ピカソプロジェク<br>ト、合同会社エデュセンス)          |  |  |
|       | ●日時:2025年11月15日(土)14:30~17:30                       |  |  |
|       | ●定員:30名                                             |  |  |
|       | ●会場:梅田パシフィックビルディング 5階A室                             |  |  |
|       | ●受講料:3,300円(税込)<br>●利用規約をご一読いただき、同意のうえお申込みくださ<br>い。 |  |  |
|       |                                                     |  |  |
|       | 研修・セミナー参加者利用規約                                      |  |  |

●ログアウト

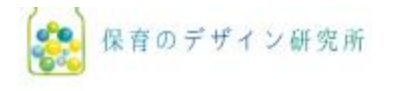

●ログアウト

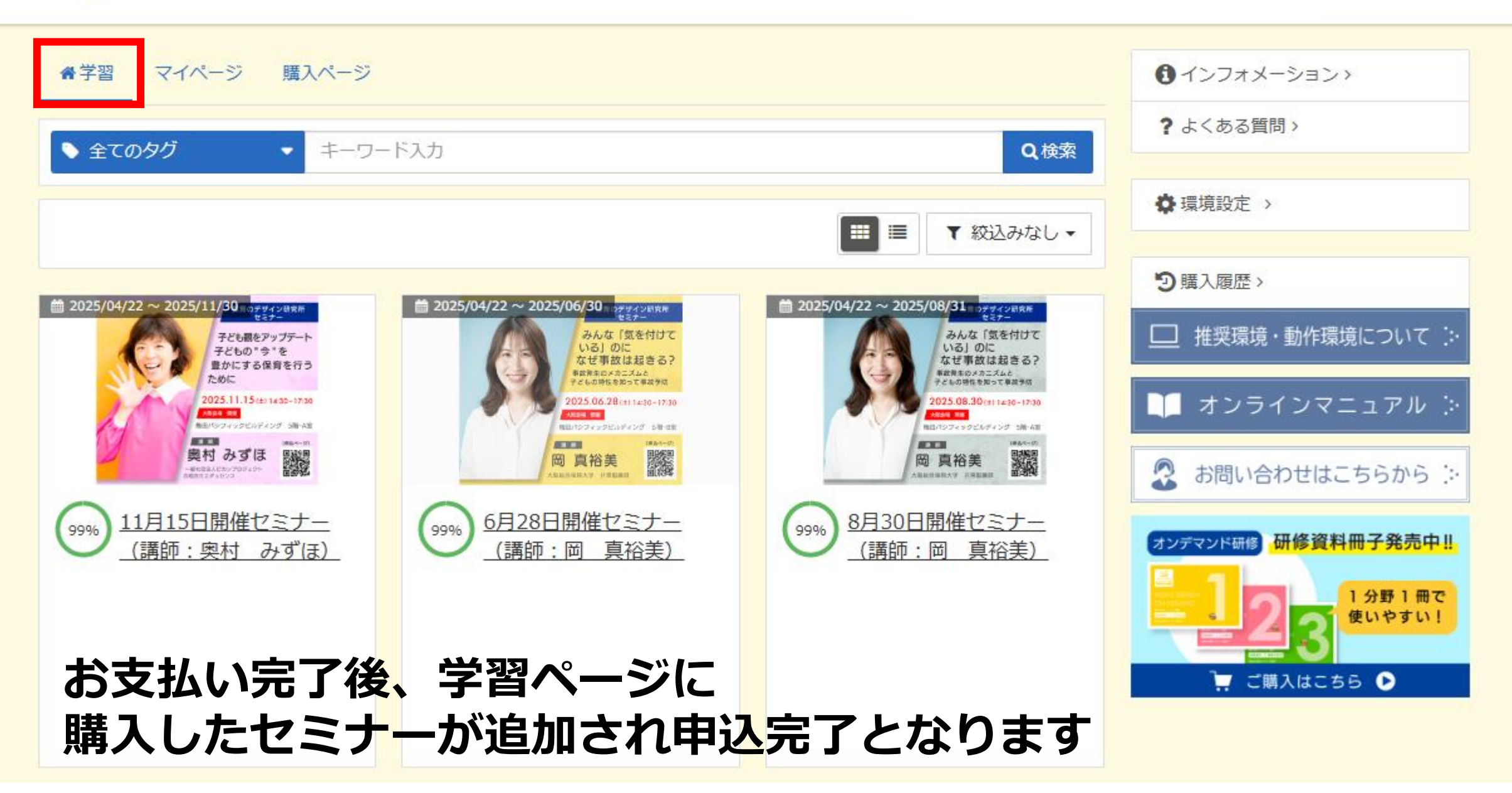